## Google Analytics Events myGriffith Examples

Unofficial cheat sheet Do not distribute

..Carl.

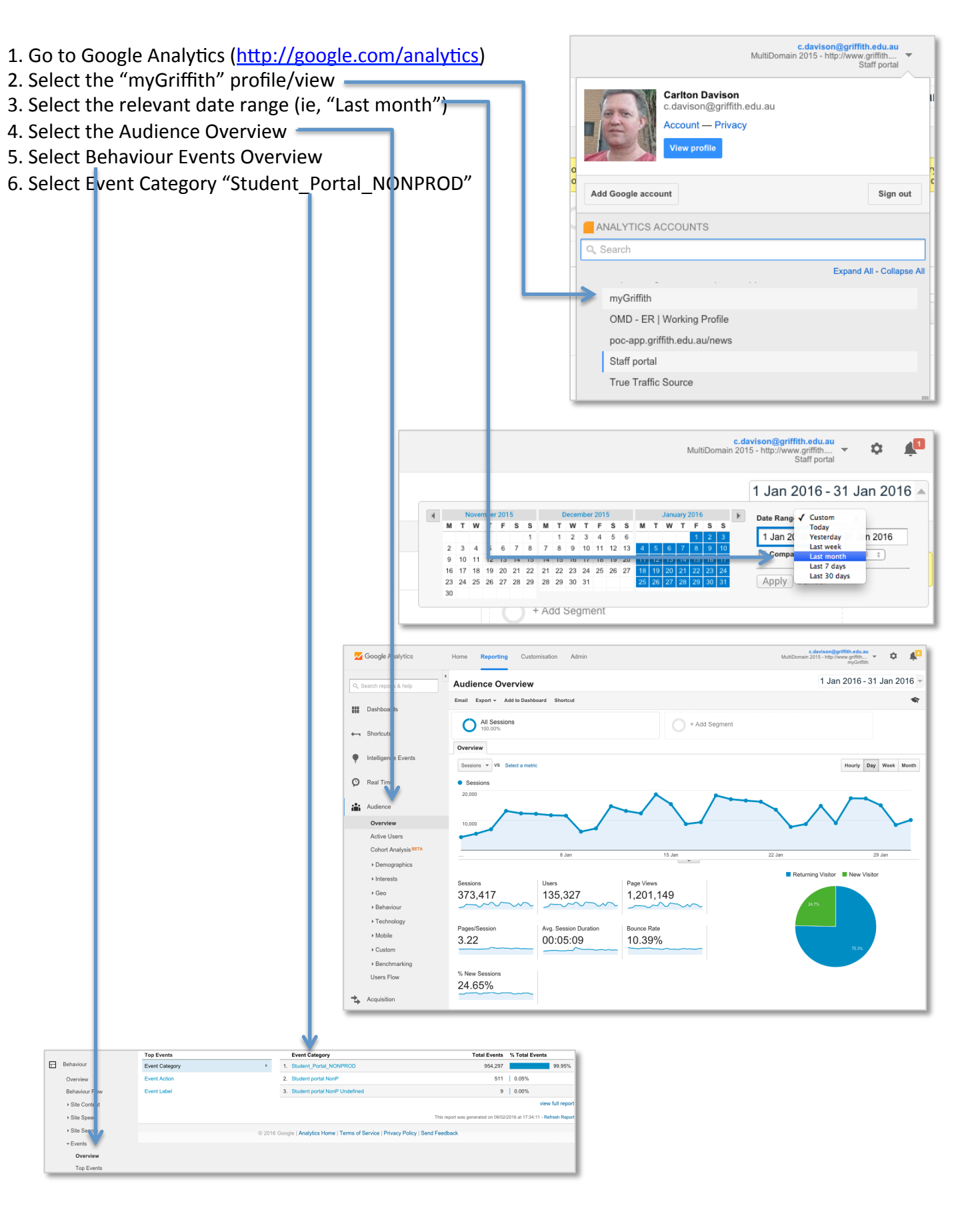

|                                                                                                    | Top Events                                                                                                    |                                                                                                    |                                                                                                    |                                                                                                    | 1 Ja                                                                                                    | n 2016 - 31 Jan 20                                                                                                    | 016 -                                                                 |                                                                                         |
|----------------------------------------------------------------------------------------------------|----------------------------------------------------------------------------------------------------|----------------------------------------------------------------------------------------------------|----------------------------------------------------------------------------------------------------|----------------------------------------------------------------------------------------------------|----------------------------------------------------------------------------------------------------|----------------------------------------------------------------------------------------------------|-----------------------------------------------------------------------|-----------------------------------------------------------------------------------------|
| After doing steps 1-6 on                                                                                                    | ALL » EVENT CATE<br>Customise Email                                                                                                    | GORY: Student_Portal_NONPROD  Export  Add to Dashboard Shr                                                                                                    | ortcut                                                                                                    |                                                                                                    |                                                                                                    | 808<br>080<br>818                                                                                                    | •                                                                     |                                                                                         |
| you should have some ba                                                                                                    |                                                                                                    |                                                                                                    |                                                                                                    | This re                                                                                                    | port is based on 64,018 sessions                                                                                                    | (17.14% of sessions). Lear                                                                                                    | irn more                                                              |                                                                                         |
| Overview stats (from step 4).                                                                                                    |                                                                                                    |                                                                                                    |                                                                                                    | Т                                                                                                    | his report has been filtered to includ                                                                                                    | e only data where there are value                                                                                                    | s for "Event Category" dim                                            | ension.                                                                                 |
|                                                                                                    | -                                                                                                    | All Ses                                                                                                    | sions                                                                                                    |                                                                                                    | + Add Segment                                                                                                    |                                                                                                    |                                                                       |                                                                                         |
| You should also see the a top level view of<br>the myGriffith events ready to get more<br>specific details about events on individual<br>myGriffith pages.                                                                                                    |                                                                                                    | - Curtana                                                                                                    |                                                                                                    |                                                                                                    |                                                                                                    |                                                                                                    |                                                                       |                                                                                         |
|                                                                                                    |                                                                                                    | Explorer Site Usa                                                                                                    | ge E-commerce                                                                                                    |                                                                                                    |                                                                                                    |                                                                                                    |                                                                       |                                                                                         |
|                                                                                                    |                                                                                                    | Total Events                                                                                                    | VS Select a metric                                                                                                    |                                                                                                    |                                                                                                    | ſ                                                                                                    | Day Week Month                                                        |                                                                                         |
|                                                                                                    |                                                                                                    | Total Events                                                                                                    |                                                                                                    |                                                                                                    |                                                                                                    |                                                                                                    |                                                                       |                                                                                         |
|                                                                                                    |                                                                                                    | 80,000                                                                                                    |                                                                                                    |                                                                                                    |                                                                                                    |                                                                                                    |                                                                       |                                                                                         |
|                                                                                                    |                                                                                                    |                                                                                                    |                                                                                                    |                                                                                                    |                                                                                                    | <b>-</b>                                                                                                    |                                                                       |                                                                                         |
| Ton Evonte                                                                                                    |                                                                                                    | 40,000                                                                                                    |                                                                                                    |                                                                                                    | $\sim$                                                                                                    |                                                                                                    |                                                                       | -                                                                                       |
| ALL » EVENT CATEGORY: Student_Portal_NONPROD                                                                                                    |                                                                                                    |                                                                                                    | 8 Jan                                                                                                    |                                                                                                    | 15 Jan                                                                                                    | 22 Jan                                                                                                    | 29 Jan                                                                | _                                                                                       |
| Customise Email Export - Add to Dashboard Short                                                                                                    | rtcut                                                                                                    | Dimen Dimension                                                                                                    | Funct Anting - Funct Labor - Funct Online                                                                                                    |                                                                                                    | Ŧ                                                                                                    |                                                                                                    |                                                                       |                                                                                         |
|                                                                                                    | This second has been fil                                                                                                    | TI<br>Primary Dimension:                                                                                                    | condary dimension  Sort Type: Defau                                                                                                    | it v                                                                                                    |                                                                                                    | Q adva                                                                                                    | anced III @ II E                                                      | III                                                                                     |
|                                                                                                    | This report has been fill                                                                                                    | tered to in Event Categ                                                                                                    | pory ?                                                                                                    | Total Events ?                                                                                                    | ↓ Unique Events ⑦                                                                                                    | Event Value ?                                                                                                    | Avg. Value                                                            |                                                                                         |
| All Sessions<br>81.74%                                                                                                    | + Add Se                                                                                                    | egment                                                                                                    |                                                                                                    | 9                                                                                                    | 64.621 30                                                                                                    | 5.223                                                                                                    | 0                                                                     | 0.00                                                                                    |
| Explorer                                                                                                    |                                                                                                    |                                                                                                    |                                                                                                    | % of Total: 99.87                                                                                                    | % (965,886) % of Total: 81.74                                                                                                    | % (373,417) % of Total: 0.00%                                                                                                    | (0) Avg for View: 0.00                                                | 0 (0.00%)                                                                               |
| Event Site Usage E-commerce                                                                                                    |                                                                                                    | 1. Student                                                                                                    | _Portal_NONPROD                                                                                                    | 954,29                                                                                                    | 305,43                                                                                                    | 3(100.00%) 0 (0.00                                                                                                    | <sup>1%)</sup>                                                        | 0.00                                                                                    |
| Total Events VS Select a metric                                                                                                    |                                                                                                    |                                                                                                    |                                                                                                    |                                                                                                    |                                                                                                    | Show rows: 10<br>This report was generatic part                                                                                                    | 08/02/2016 at 17:52:05 - Refree                                       | sh Report                                                                               |
| Total Events                                                                                                    |                                                                                                    |                                                                                                    | © 201                                                                                                    | 6 Google   Analytics Hon                                                                                                    | ne   Terms of Service   Privacy Polic                                                                                                    | y   Send Feedback                                                                                                    |                                                                       |                                                                                         |
| 80,000                                                                                                    | ٨                                                                                                    |                                                                                                    |                                                                                                    | _                                                                                                    |                                                                                                    |                                                                                                    |                                                                       | -                                                                                       |
| 40.000                                                                                                    |                                                                                                    |                                                                                                    |                                                                                                    |                                                                                                    |                                                                                                    |                                                                                                    |                                                                       |                                                                                         |
| 40,000                                                                                                    |                                                                                                    |                                                                                                    |                                                                                                    |                                                                                                    |                                                                                                    |                                                                                                    | 1                                                                     |                                                                                         |
|                                                                                                    | 15 Jan                                                                                                    | 22 Jan                                                                                                    | 29 J                                                                                                    | Jan                                                                                                    |                                                                                                    |                                                                                                    | 1                                                                     |                                                                                         |
| Primary Dimension: Event Action                                                                                                    |                                                                                                    |                                                                                                    |                                                                                                    |                                                                                                    | 7 Makatha                                                                                                    | Primary Dime                                                                                                    | nsion                                                                 |                                                                                         |
| Plot Rows Secondary dimension  Sort Type: Default                                                                                                    | •                                                                                                    |                                                                                                    | 🔍 advanced 🔠 🕒                                                                                                    | E 12 m                                                                                                    | "Event Act                                                                                                    | ion"                                                                                                    | 1131011                                                               |                                                                                         |
| Event Action                                                                                                    | Total Events ? 4 Unique E                                                                                                    | Events ? Ev                                                                                                    | vent Value 7 Avg. Value ?                                                                                                    | R                                                                                                    | Lvent Act                                                                                                    | 1011                                                                                                    | 1                                                                     |                                                                                         |
|                                                                                                    | 964,621                                                                                                    | 305,223                                                                                                    | 0                                                                                                    | 2.00                                                                                                    | Nouvousha                                                                                                    | uld coo oll the                                                                                                    | avento                                                                |                                                                                         |
| <ul> <li>Home - myGriffith &gt; my-courses</li> </ul>                                                                                                    | 195,318 (20.25%)                                                                                                    | 116,339 (18.92%)                                                                                                    | 0 (0.00%)                                                                                                    | 0.00                                                                                                    | Now you sho                                                                                                    | ulu see all the                                                                                                    | events                                                                |                                                                                         |
| 2. Home - myGriffith >                                                                                                    | 145,160 (15.05%)                                                                                                    | 100.070                                                                                                    |                                                                                                    | 0.00                                                                                                    | 1. • . I                                                                                                    |                                                                                                    |                                                                       |                                                                                         |
| 3. Home - myGriffith > quicklinks                                                                                                    |                                                                                                    | 103,372 (16.81%)                                                                                                    | 0 (0.00%)                                                                                                    | 0.00                                                                                                    | which occurr                                                                                                    | ed in myGriffi                                                                                                    | th                                                                    |                                                                                         |
|                                                                                                    | 115,336 (11.96%)                                                                                                    | 92,220 (15.01%)                                                                                                    | 0 (0.00%)<br>0 (0.00%)                                                                                                    | 0.00                                                                                                    | which occurr                                                                                                    | ed in myGriffi                                                                                                    | th                                                                    |                                                                                         |
| 4. Home - myGriffith > my-schedule                                                                                                    | <b>115,336</b> (11.96%)<br><b>65,627</b> (6.80%)                                                                                                    | 92,220 (15.0 %)<br>27,403 (4.46%)                                                                                                    | 0 (0.00%)<br>0 (0.00%)<br>0 (0.00%)                                                                                                    | 0.00 0.00 0.00                                                                                                    | which occurr<br>You can choo                                                                                                    | ed in myGriffi<br>se to display                                                                                                    | th<br>the data in                                                     | na                                                                                      |
| 4. Home - myGriffith > my-schedule     5. My courses - myGriffith > my-courses                                                                                                    | 115,336 (11.96%)<br>65,627 (6.80%)<br>62,232 (6.45%)                                                                                                    | 103,372 (16.81%)<br>92,220 (15.01%)<br>27,403 (4.46%)<br>194,28 (3.19%)                                                                                                    | 0 (0.00%)<br>0 (0.00%)<br>0 (0.00%)<br>0 (0.00%)                                                                                                    | 0.00 0.00 0.00 0.00                                                                                                    | which occurre<br>You can choo<br>different form                                                                                                    | ed in myGriffi<br>se to display<br>nat (eg, Pie ch                                                                                                    | th<br>the data in<br>hart, bars,                                      | n a                                                                                     |
| 4. Home - myGriffith > my-schedule     5. My courses - myGriffith > my-courses     6. Home - myGriffith > header                                                                                                    | 115,336 (11.9%)<br>65,627 (6.8%)<br>62,232 (6.4%)<br>59,841 (6.2%)                                                                                                    | 103,372 (16.81%)<br>92,220 (15.0%)<br>27,403 (4.46%)<br>19,428 (3.19%)<br>40,598 (6.60%)                                                                                                    | 0 (0.00%)<br>0 (0.00%)<br>0 (0.00%)<br>0 (0.00%)<br>0 (0.00%)                                                                                                    | 0.00 0.00 0.00 0.00 0.00 0.00 0.00                                                                                                    | which occurre<br>You can choo<br>different forn<br>etc.) or chang                                                                                         | ed in myGriffi<br>se to display<br>nat (eg, Pie ch<br>ge the numbe                                                                                                    | th<br>the data in<br>hart, bars,<br>r of results                      | n a<br>5.                                                                               |
| 4. Home - myGriffith > my-schedule     5. My courses - myGriffith > my-courses     6. Home - myGriffith > header     7. Student centre wrapper - myGriffith >     8. Heace, myGriffith > interaction later.                                                                                                    | 115,336 (11.96%)<br>65,627 (6.80%)<br>62,232 (6.45%)<br>59,841 (6.20%)<br>45,217 (4.95%)                                                                                                    | 103,372 (16,81%)<br>92,220 (15,0%)<br>27,403 (4,46%)<br>19,528 (3,19%)<br>40,598 (6,60%)<br>34,106 (5,55%)                                                                                             | 0 (0.00%)<br>0 (0.00%)<br>0 (0.00%)<br>0 (0.00%)<br>0 (0.00%)<br>0 (0.00%)                                                                                                    | 0.00 0.00 0.00 0.00 0.00 0.00 0.00 0.00                                                                                                    | which occurre<br>You can choo<br>different forn<br>etc.) or chang                                                                                         | ed in myGriffi<br>se to display<br>nat (eg, Pie ch<br>ge the numbe                                                                                                    | th<br>the data in<br>hart, bars,<br>r of results                      | n a<br>5.                                                                               |
| 4. Home - myGriffith > my-schedule     5. My courses - myGriffith > my-courses     6. Home - myGriffith > header     7. Student centre wrapper - myGriffith >     8. Home - myGriffith > interactive-tour     9. Home - myGriffith > tites                                                                                                    | 115,336 (11.95%)<br>65,627 (6.95%)<br>66,232 (6.45%)<br>59,841 (6.25%)<br>45,217 (4.69%)<br>30,845 (3.25%)<br>20,867 (3.25%)                                                                                                    | 103,372 (6.813)<br>92,220 (15.976)<br>27,403 (4.46%)<br>119,28 (3.19%)<br>40,598 (6.60%)<br>34,106 (5.55%)<br>3,226 (0.52%)<br>23,192 (3.7%)                                                           | (0.00%)     (0.00%)     (0.00%)     (0.00%)     (0.00%)     (0.00%)     (0.00%)     (0.00%)     (0.00%)                                                                                                    | 0.00<br>0.00<br>0.00<br>0.00<br>0.00<br>0.00<br>0.00                                                                                                    | which occurre<br>You can choo<br>different forn<br>etc.) or chang                                                                                         | ed in myGriffi<br>se to display<br>nat (eg, Pie ch<br>ge the numbe                                                                                                    | th<br>the data in<br>hart, bars,<br>r of results                      | 1 a<br>5.                                                                               |
| A. Home - myGriffith > my-schedule     S. My courses - myGriffith > my-courses     6. Home - myGriffith > header     7. Student centre wrapper - myGriffith >     8. Home - myGriffith > interactive-tour     9. Home - myGriffith > tiles     10. Home - myGriffith > home-icons                                                                                                    | 115,336 (11.9%)<br>65,627 (6.8%)<br>62,232 (6.4%)<br>59,841 (6.2%)<br>45,217 (4.6%)<br>30,845 (3.2%)<br>30,687 (3.1%)<br>22,539 (2.34)                                                                                                    | 103,372 (16.81%)<br>92,220 (15.9 %)<br>27,403 (4.4%)<br>19,28 (3.1%)<br>40,598 (6.6%)<br>34,106 (5.5%)<br>3,226 (0.52%)<br>23,192 (3.7%)<br>17,551 (2.8%)                                              | 0 (0.00%)<br>0 (0.00%)<br>0 (0.00%)<br>0 (0.00%)<br>0 (0.00%)<br>0 (0.00%)<br>0 (0.00%)                                                                                                    | 0.00<br>0.00<br>0.00<br>0.00<br>0.00<br>0.00<br>0.00<br>0.0                                                                                                    | Which occurre<br>You can choo<br>different forn<br>etc.) or chang                                                                                         | ed in myGriffi<br>se to display<br>nat (eg, Pie ch<br>ge the numbe                                                                                                    | th<br>the data in<br>hart, bars,<br>r of results                      | n a<br>6.                                                                               |
| A. Home - myGriffith > my-schedule     S. My courses - myGriffith > my-courses     6. Home - myGriffith > header     7. Student centre wrapper - myGriffith >     8. Home - myGriffith > interactive-tour     9. Home - myGriffith > tiles     10. Home - myGriffith > home-icons                                                                                                    | 115,336 (11.96%)           65,627 (6.80%)           62,232 (6.45%)           59,841 (6.20%)           45,217 (4.69%)           30,845 (3.20%)           30,687 (3.18%)           22,539 (2.24%)                                                                                                    | 103,372 (8.813)<br>92,220 (15.9 Å)<br>27,403 (4.46%)<br>19, 28 (3.1%)<br>40,598 (6.0%)<br>34,106 (5.5%)<br>3,226 (0.52%)<br>23,192 (3.7%)<br>17,551 (2.8%)                                             | 0 (0.00%)<br>0 (0.00%)<br>0 (0.00%)<br>0 (0.00%)<br>0 (0.00%)<br>0 (0.00%)<br>0 (0.00%)<br>Primary Dimension: Event Action                                                                                                    | C.00<br>0.00<br>0.00<br>0.00<br>0.00<br>0.00<br>0.00<br>0.00                                                                                                    | Which occurre<br>You can choo<br>different forn<br>etc.) or chang                                                                                         | ed in myGriffi<br>se to display<br>nat (eg, Pie ch<br>ge the numbe                                                                                                    | th<br>the data in<br>hart, bars,<br>r of results                      | n a<br>5.                                                                               |
| 4. Home - myGriffith > my-schedule     5. My courses - myGriffith > my-courses     6. Home - myGriffith > header     7. Student centre wrapper - myGriffith >     8. Home - myGriffith > interactive-tour     9. Home - myGriffith > tiles     10. Home - myGriffith > home-icons                                                                                                    | 115,336 (11.96%)           65,627 (6.80%)           62,232 (6.45%)           59,841 (6.20%)           45,217 (4.69%)           30,845 (3.20%)           30,687 (3.18%)           22,539 (2.34%)                                                                                                    | 103,372 (8.81%)<br>92,220 (15.9 %)<br>27,403 (4.46%)<br>19,28 (3.1%)<br>40,598 (6.0%)<br>34,106 (6.5%)<br>32,226 (0.5%)<br>23,192 (3.7%)<br>17,551 (2.8%)<br>The                                       | 0 (0.00%)<br>0 (0.00%)<br>0 (0.00%)<br>0 (0.00%)<br>0 (0.00%)<br>0 (0.00%)<br>0 (0.00%)<br>Pitmary Dimension: Event Action<br>Pitor Rows Secondary dimensio                                                                                                    | 0.00<br>0.00<br>0.00<br>0.00<br>0.00<br>0.00<br>0.00<br>0.0                                                                                                    | which occurre<br>You can choo<br>different forn<br>etc.) or chang                                                                                         | ed in myGriffi<br>se to display<br>nat (eg, Pie ch<br>ge the numbe                                                                                                    | th<br>the data in<br>hart, bars,<br>r of results                      | n a<br>5.                                                                               |
| A. Home - myGriffith > my-schedule     S. My courses - myGriffith > my-courses     6. Home - myGriffith > header     7. Student centre wrapper - myGriffith >     8. Home - myGriffith > interactive-tour     9. Home - myGriffith > tiles     10. Home - myGriffith > home-icons                                                                                                    | Intis,336 (11.96%)           Intis,336 (11.96%)                                                                                                    | 103.372 (8.813)<br>92.220 (15.0 k)<br>27.403 (4.465)<br>19.28 (3.195)<br>40.598 (6.0%)<br>34.106 (5.555)<br>3.226 (0.525)<br>23.192 (3.776)<br>17.551 (2.85%)<br>This<br>Privacy Policy   Send Feet    | 0 (0.00%)<br>0 (0.00%)<br>0 (0.00%) | Cos     Cos                                                                                                    | which occurre<br>You can choo<br>different forn<br>etc.) or chang                                                                                         | ed in myGriffi<br>se to display<br>nat (eg, Pie ch<br>ge the numbe                                                                                                    | th<br>the data in<br>hart, bars,<br>r of results                      | 1 a<br>5.                                                                               |
| A. Home - myGriffith > my-schedule     S. My courses - myGriffith > my-courses     6. Home - myGriffith > header     7. Student centre wrapper - myGriffith >     8. Home - myGriffith > interactive-tour     9. Home - myGriffith > tiles     10. Home - myGriffith > home-icons                                                                                                    | Google         Analytics   ome         Terms of Service                                                                                                    | 103.372 (8.813)<br>92.220 (15.0 k)<br>27.403 (4.465)<br>13.428 (3.195)<br>40.598 (6.605)<br>34.106 (5.595)<br>32.226 (0.52%)<br>23.192 (3.77%)<br>17.551 (2.85%)<br>This<br>Privacy Policy   Send Feet | 0 (0.00%)<br>0 (0.00%)<br>0 (0.00%) | Cos     Cos                                                                                                    | Which occurre<br>You can choo<br>different forn<br>etc.) or change                                                                                        | ed in myGriffi<br>se to display<br>nat (eg, Pie ch<br>ge the numbe                                                                                                    | th<br>the data in<br>hart, bars,<br>r of results                      | 1 a                                                                                     |
| A. Home - myGriffith > my-schedule     S. My courses - myGriffith > my-courses     6. Home - myGriffith > header     7. Student centre wrapper - myGriffith >     8. Home - myGriffith > interactive-tour     9. Home - myGriffith > lites     10. Home - myGriffith > home-icons                                                                                                    | 115,336 (11.96%)           65,627 (6.80%)           59,841 (6.20%)           30,845 (3.20%)           30,845 (3.20%)           2,23,539 (2.34%)                                                                                                    | 103.372 (6.815)<br>92.220 (15.9 Å)<br>27.403 (4.46%)<br>19.28 (3.1%)<br>40.598 (6.0%)<br>34.106 (5.5%)<br>3.226 (0.52%)<br>23.192 (3.7%)<br>17.551 (2.85%)<br>This<br>Privacy Policy   Send Feer       | 0 (0.00%)<br>0 (0.00%)<br>0 (0.00%)<br>0 (0.00%)<br>0 (0.00%)<br>0 (0.00%)<br>0 (0.00%)<br>Primary Dimension: Event Action<br>Plat Rows Secondary dimension<br>Include Event Action<br>and                                                                                                    | C.00<br>0.00<br>0.00  | Which occurre<br>You can choo<br>different form<br>etc.) or change                                                                                        | ed in myGriffi<br>se to display<br>nat (eg, Pie ch<br>ge the numbe                                                                                                    | th<br>the data in<br>hart, bars,<br>r of results                      | 1 a<br>5.                                                                               |
| A. Home - myGriffith > my-schedule     S. My courses - myGriffith > my-courses     6. Home - myGriffith > header     7. Student centre wrapper - myGriffith >     8. Home - myGriffith > interactive-tour     9. Home - myGriffith > tiles     10. Home - myGriffith > home-icons                                                                                                    | 115,336 (11.96%)           65,627 (6.80%)           62,232 (6.45%)           59,841 (6.20%)           30,845 (3.20%)           30,687 (3.10%)           22,539 (2.34%)                                                                                                    | 103,372 (6.813)<br>92,220 (15,9 5,4)<br>27,403 (4.46%)<br>19,28 (3.19%)<br>40,598 (6.60%)<br>34,106 (5.55%)<br>3,226 (0.52%)<br>23,192 (3.71%)<br>17,551 (2.85%)<br>This<br>Privacy Policy   Send Feex | 0 (0.00%)<br>0 (0.00%)<br>0 (0.00%)<br>0 (0.00%)<br>0 (0.00%)<br>0 (0.00%)<br>0 (0.00%)<br>Primary Dimension: Event Action<br>Primary Dimension: Event Action<br>Primary Dimension: Event Action<br>Primary Dimension: Event Action<br>Primary Dimension: Event Action<br>Primary Dimension: Event Action<br>Primary Dimension or me                                                                                                    | C 00<br>0.00<br>0.000<br>0.00<br>0.00 | Which occurre<br>You can choo<br>different form<br>etc.) or change                                                                                        | ed in myGriffi<br>se to display<br>nat (eg, Pie ch<br>ge the numbe                                                                                                    | th<br>the data in<br>hart, bars,<br>r of results                      | n a<br>5.<br>Ⅲ (                                                                        |
| A. Home - myGriffith > my-schedule     S. My courses - myGriffith > my-courses     6. Home - myGriffith > header     7. Student centre wrapper - myGriffith >     8. Home - myGriffith > interactive-tour     9. Home - myGriffith > ites     10. Home - myGriffith > home-icons                                                                                                    | 115,336 (11.95%)           65,627 (6.85%)           62,232 (6.45%)           9,98,41 (6.27%)           45,217 (4.69%)           30,645 (3.27%)           22,539 (2.34%)                                                                                                    | 103.372 (6.815)<br>92.220 (15.9 Å)<br>27.403 (4.465)<br>19.28 (3.19%)<br>40.598 (6.0%)<br>34.106 (5.5%)<br>3.226 (0.52%)<br>23.192 (3.7%)<br>17.551 (2.5%)<br>This<br>This                             | 0 (0.00%)<br>0 (0.00%)<br>0 (0.00%)<br>0 (0.00%)<br>0 (0.00%)<br>0 (0.00%)<br>0 (0.00%)<br>0 (0.00%)<br>0 (0.00%)<br>Primary Dimension: Event Action<br>Prior Rose Secondary dimension<br>Include Event Action<br>(chude Event Action<br>(chude Event Action)<br>(chude Event Action)<br>(chude Event                                                                                                    | 0.00<br>0.00<br>0.00<br>0.00<br>0.00<br>0.00<br>0.00<br>0.0                                                                                                    | which occurre<br>You can choo<br>different form<br>etc.) or chang                                                                                         | ed in myGriffi<br>se to display<br>nat (eg, Pie ch<br>ge the numbe                                                                                                    | th<br>the data in<br>hart, bars,<br>r of results                      | n a<br>5.                                                                               |
| A. Home - myGriffith > my-schedule     S. My courses - myGriffith > my-courses     6. Home - myGriffith > header     7. Student centre wrapper - myGriffith >     8. Home - myGriffith > interactive-tour     9. Home - myGriffith > lites     10. Home - myGriffith > home-icons     vector     vector     vec | 115,336 (11.96%)           65,627 (6.30%)           62,232 (6.45%)           30,847 (6.30%)           30,847 (6.30%)           2,30,847 (6.30%)           2,22,539 (2.4%)                                                                                                    | 103.372 (6.81%)<br>92.220 (15.9 Å)<br>27.403 (4.45%)<br>19.28 (3.19%)<br>40.598 (6.67%)<br>34.106 (5.55%)<br>32.26 (0.52%)<br>23.192 (0.52%)<br>17.551 (2.85%)<br>Privacy Policy   Send Feec           | 0 (0.00%)<br>0 (0.00%)<br>0 (0.00%) | 0.00<br>0.00<br>0.00  | <pre>which occurre You can choo different form etc.) or change " Begins with - Home-my</pre>                                                              | ed in myGriffi<br>se to display<br>nat (eg, Pie ch<br>ge the numbe                                                                                                    | th<br>the data in<br>nart, bars,<br>r of results                      | n a<br>5.<br>()))                                                                       |
| A. Home - myGriffith > my-schedule     S. My courses - myGriffith > my-courses     A. Home - myGriffith > mader     7. Student centre wrapper - myGriffith >     8. Home - myGriffith > interactive-tour     9. Home - myGriffith > lies     10. Home - myGriffith > home-icons     e2016 8. Click to expand the "Acc search options interface                                                                                                    | Inits.336 (11.96%)       Inits.336 (11.96%)       Inits.33                                                                                                    | 103.372 (8.81%)<br>92.220 (15.9 k)<br>27.403 (4.46%)<br>19.28 (3.19%)<br>40.598 (6.60%)<br>34.106 (5.55%)<br>3.226 (0.52%)<br>23.192 (3.77%)<br>17.551 (2.85%)<br>This<br>Privacy Policy   Send Feer   | 0 (0.00%)<br>0 (0.00%)<br>0 (0.00%) | 0.00<br>0.00<br>0.00  | Vou can choo<br>different form<br>etc.) or change                                                                                                    | ed in myGriffi<br>se to display<br>nat (eg, Pie ch<br>ge the numbe                                                                                                    | th<br>the data in<br>nart, bars,<br>r of results<br>Jan               | 1 a<br>5.<br>                                                                           |
| <ul> <li>4. Home - myGriffith &gt; my-schedule</li> <li>5. My courses - myGriffith &gt; my-courses</li> <li>6. Home - myGriffith &gt; header</li> <li>7. Student centre wrapper - myGriffith &gt;</li> <li>8. Home - myGriffith &gt; interactive-tour</li> <li>9. Home - myGriffith &gt; home-icons</li> <li>10. Home - myGriffith &gt; home-icons</li> <li>2016</li> </ul> 8. Click to expand the "Ac search options interface                                                                                                    | Image: system of the system of the system | 103.372 (8.81%)<br>92.220 (15.9 km)<br>27.403 (4.46%)<br>13.428 (3.19%)<br>34.106 (5.55%)<br>32.226 (0.52%)<br>23.192 (3.77%)<br>17.551 (2.85%)<br>This<br>Privacy Policy   Send Feer                  | 0 (0.00%)<br>0 (0.00%)<br>0 (0.00%)<br>0 (0.00%)<br>0 (0.00%)<br>0 (0.00%)<br>0 (0.00%)<br>Primary Dimension: Event Action<br>Price Rowe Secondary dimension<br>Price Rowe Secondary dimension<br>Cancel<br>Event Action<br>Apply Cancel<br>Event Action                                                                                                    | 0.00<br>0.00<br>0.00  | Which occurre<br>You can chood<br>different form<br>etc.) or change<br>15 Jan<br>15 Jan<br>Total Events + Home - my<br>964,621<br>3 of these 997, (95.58) | ed in myGriffi<br>se to display<br>nat (eg, Pie ch<br>ge the numbe<br>22<br>22<br>30<br>30<br>5<br>305,223<br>305,223<br>305,223                                                                                                    | th<br>the data in<br>hart, bars,<br>r of results<br>Jan<br>Q advanced | 1 a<br>5.<br>()<br>()<br>()<br>()<br>()<br>()<br>()<br>()<br>()<br>()<br>()<br>()<br>() |
| <ul> <li>4. Home - myGriffith &gt; my-schedule</li> <li>5. My courses - myGriffith &gt; my-courses</li> <li>6. Home - myGriffith &gt; header</li> <li>7. Student centre wrapper - myGriffith &gt;</li> <li>8. Home - myGriffith &gt; interactive-tour</li> <li>9. Home - myGriffith &gt; home-icons</li> </ul> 8. Click to expand the "Ac search options interface 9. Using the advanced search                                                                                                    | Image: system of the system of the system               | 103.372 (16.81%)<br>92.220 (15.0 Å)<br>27.403 (4.46%)<br>13.28 (3.19%)<br>40.598 (6.60%)<br>34.106 (5.55%)<br>32.26 (0.52%)<br>23.192 (3.77%)<br>17.551 (2.85%)<br>This<br>Privacy Policy   Send Feer  | 0 (0.00%)<br>0 (0.00%)<br>0 (0.00%)<br>0 (0.00%)<br>0 (0.00%)<br>0 (0.00%)<br>0 (0.00%)<br>Primary Dimension: Event Action<br>Primary Dimension: Event Action<br>Primary Dimension: Event Action<br>Primary Dimension: Event Action<br>Primary Dimension: Event Action<br>Primary Dimension: Event Action<br>1 Add a dimension or me<br>Apply Cancel<br>Event Action 2<br>1. Home - myGriffith > m                                                                                                    | 0.00<br>0.00<br>0.00<br>0.00<br>0.00<br>0.00<br>0.00<br>0.0                                                                                                    | Vou can choo<br>different form<br>etc.) or change<br>15 Jan<br>Begins with - Home - my<br>Segins with - Home - my<br>964,621<br>% of Total Events • •     | ed in myGriffi<br>se to display in<br>that (eg, Pie ch<br>ge the numbe<br>22<br>22<br>23<br>24<br>24<br>24<br>24<br>24<br>24<br>25<br>25<br>25<br>25<br>25<br>25<br>25<br>25<br>25<br>25<br>25<br>25<br>25                                                | th<br>the data in<br>hart, bars,<br>r of results<br>Jan<br>Q advanced | Avg. Value                                                                              |
| <ul> <li>4. Home - myGriffith &gt; my-schedule</li> <li>5. My courses - myGriffith &gt; my-courses</li> <li>6. Home - myGriffith &gt; header</li> <li>7. Student centre wrapper - myGriffith &gt;</li> <li>8. Home - myGriffith &gt; interactive-tour</li> <li>9. Home - myGriffith &gt; home-icons</li> </ul> 8. Click to expand the "Accessearch options interface 9. Using the advanced sear results to                                                                                                    | Image: system of the system of the system | 103,372 (6.815)<br>92,220 (15,9,6)<br>27,403 (4.46%)<br>19,28 (3.19%)<br>40,598 (6.60%)<br>34,106 (5.5%)<br>3,226 (0.52%)<br>23,192 (3.7%)<br>17,551 (2.85%)<br>                                       | 0 (0.00%)<br>0 (0.00%)<br>0 (0.00%)<br>0 (0.00%)<br>0 (0.00%)<br>0 (0.00%)<br>0 (0.00%)<br>Primary Dimension: Event Action<br>Primary Dimension: Event Action<br>Primary Dimension: Event Action<br>Apply Cancel<br>Event Action 1<br>Apply Cancel<br>Event Action 2<br>L Home - myGriffith > m<br>2. Home - myGriffith > m                                                                                                    | 0.00<br>0.00<br>0.00  | vhich occurre<br>You can choo<br>different form<br>etc.) or change                                                                                        | ed in myGriffi<br>se to display<br>nat (eg, Pie ch<br>ge the numbe<br>22<br>22<br>3xmmi •<br>3xmmi •<br>3xmmi •<br>3xmmi •<br>3xmmi •<br>3xmmi •<br>3xmmi •<br>3xmmi •<br>3xmmi •<br>3xmmi •<br>116,339 (18,27x)<br>116,339 (18,27x)<br>103,372 (18,515x) | th<br>the data in<br>hart, bars,<br>r of results<br>Jan               | аа<br>5.<br>шш.<br>Ауу. Valu                                                            |

Now you should see just the events which occurred on the myGriffith homepage. To view events for a different page (eg., My courses) change the filter terms to match that page (eg., "My courses – myGriffith")

Event actions relate to pages and page sections.

10. Click the "Home – myGriffith > myCourses" event action to see clicks in the "My courses" section of the myGriffith Homepage.

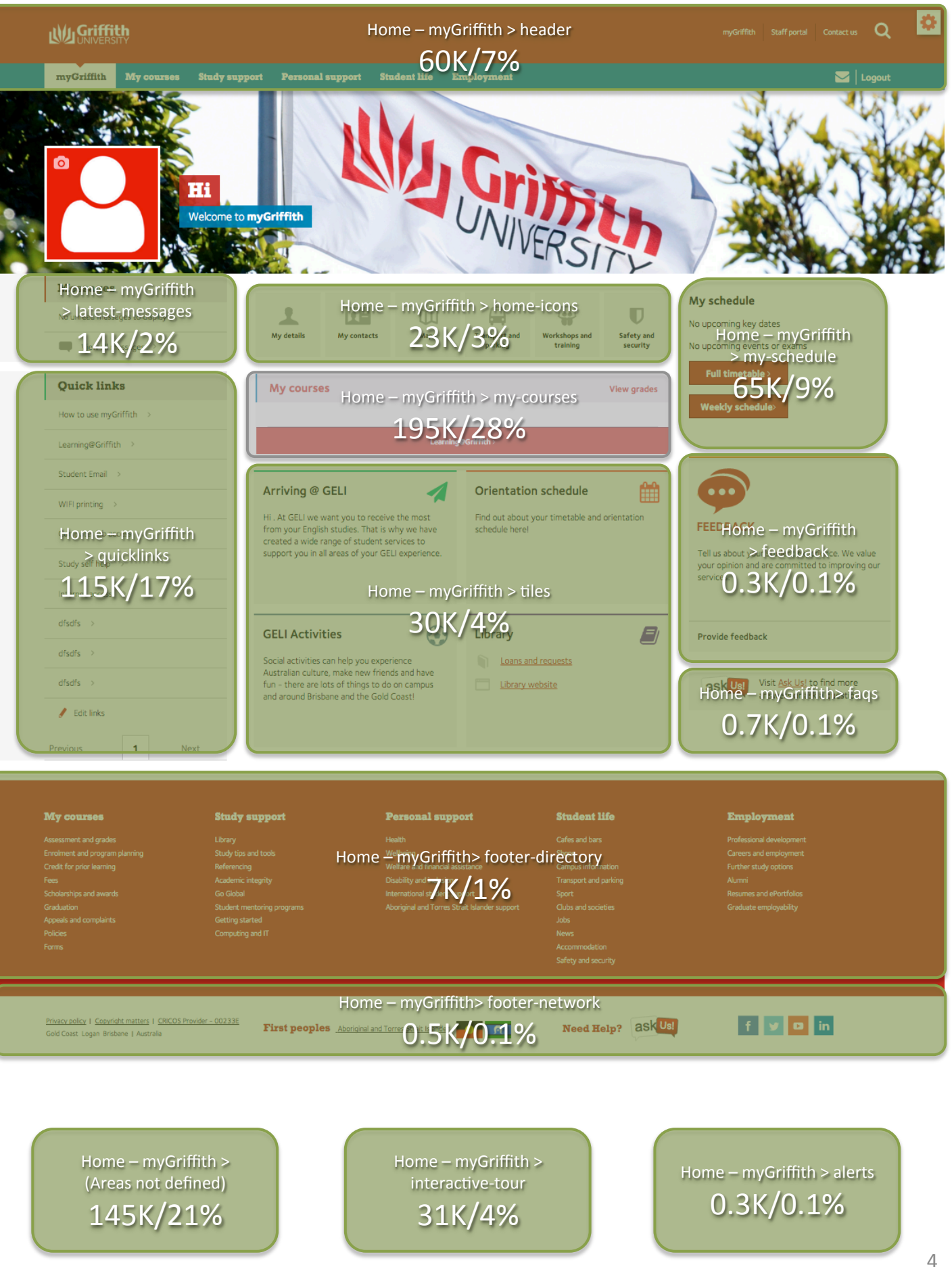

## **Top Events**

## 1 Jan 2016 - 31 Jan 2016 👻

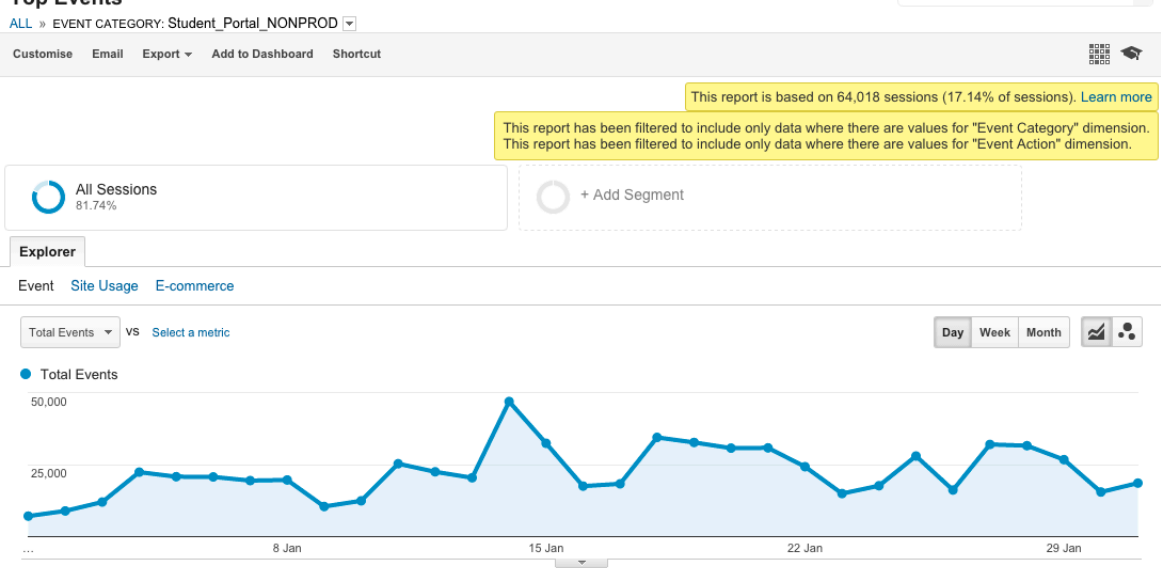

Primary Dimension: Event Action Event Label Other -

|     | Secondary dimension 💌 Sort Type: Default 💌                           | Advanced Filter ON                      | × edit ⊞ 🕒 Ξ ૨ IIII                     |  |  |  |  |
|-----|----------------------------------------------------------------------|-----------------------------------------|-----------------------------------------|--|--|--|--|
|     | Event Action                                                         | Total Events                            | Total Events \$                         |  |  |  |  |
|     |                                                                      | 692,435<br>% of Total: 72.52% (954,817) | 692,435<br>% of Total: 72.52% (954,817) |  |  |  |  |
| 1.  | Home - myGriffith > my-courses                                       | 195,318                                 | 28.21%                                  |  |  |  |  |
| 2.  | Home - myGriffith >                                                  | 145,160                                 | 20.96%                                  |  |  |  |  |
| 3.  | Home - myGriffith > quicklinks                                       | 115,336                                 | 16.66%                                  |  |  |  |  |
| 4.  | Home - myGriffith > my-schedule                                      | 65,627                                  | 9.48%                                   |  |  |  |  |
| 5.  | Home - myGriffith > header                                           | 59,841                                  | 8.64%                                   |  |  |  |  |
| 6.  | Home - myGriffith > interactive-tour                                 | 30,845                                  | 4.45%                                   |  |  |  |  |
| 7.  | Home - myGriffith > tiles                                            | 30,687                                  | 4.43%                                   |  |  |  |  |
| 8.  | Home - myGriffith > home-icons                                       | 22,539                                  | 3.26%                                   |  |  |  |  |
| 9.  | Home - myGriffith > latest-messages                                  | 14,028                                  | 2.03%                                   |  |  |  |  |
| 10. | Home - myGriffith > footer footer-directory                          | 6,982                                   | 1.01%                                   |  |  |  |  |
| 11. | Home - myGriffith > course-progress                                  | 4,141                                   | 0.60%                                   |  |  |  |  |
| 12. | Home - myGriffith > faqs                                             | 758                                     | 0.11%                                   |  |  |  |  |
| 13. | Home - myGriffith > footer-network                                   | 496                                     | 0.07%                                   |  |  |  |  |
| 14. | Home - myGriffith > feedback                                         | 344                                     | 0.05%                                   |  |  |  |  |
| 15. | Home - myGriffith > alerts                                           | 315                                     | 0.05%                                   |  |  |  |  |
| 16. | Home - myGriffith - https://my.griffith.edu.au/ > my-courses         | 6                                       | 0.00%                                   |  |  |  |  |
| 17. | Home - myGriffith - https://my.griffith.edu.au/#/sso > my-courses    | 6                                       | 0.00%                                   |  |  |  |  |
| 18. | Home - myGriffith#/sso > quicklinks                                  | 6                                       | 0.00%                                   |  |  |  |  |
|     | Show rows: 100 + Go to: 1 1-18 of 18 <                               |                                         |                                         |  |  |  |  |
|     | This report was generated on 08/02/2016 at 14:37:38 - Refresh Report |                                         |                                         |  |  |  |  |

© 2016 Google | Analytics Home | Terms of Service | Privacy Policy | Send Feedback

Home – myGriffith > my-courses 195K/28%

## parking training security No u Home – myGriffith > my-courses Home – myGriffith > my-courses My Event Label: My courses Event Label: View grades des 7.5K/4% 195K/28% Home – myGriffith > my-courses Home – myGriffith > my-courses Event Label: Learning@Griffith **Event Label: Manage enrolment** 50K/26% 55K/28% Top Event ALL » EVENT C Customise En Starting at Griffith Library This report is based on 64,018 sessions (17.14% of sessions). Learn more This report has been filtered to include only data where there are values for "Event Category" dimension This report has been filtered to include only data where there are values for "Event Label" dimension. All Sessions + Add Segment 31.16% Explorer Event Site Usage E-commerce **a** .. Total Events VS Select a metric Day Week Month Total Events 15,000 7,500 8 Jan 15 Jan 22 Jan 29 Jan Primary Dimension: Event Label Other -Secondary dimension 💌 Sort Type: Default 💌 III 🕒 🗉 🤁 💷 Q advanced Event Label Total Events \$ J, Total Events \$ 195,318 195,318 % of Total: 20.46% (954,817) % of Total: 20.46% (954,817) Manage enrolment 54,504 27.89% 1. 2. Learning@Griffith 49,878 25.52% 3. View 16,712 8.55% 3.88% 4. View grades 7,583 5. My courses 7,565 3.87% 4,812 2.46% 6. Unavailable 7. 4,678 2.39% Undefined item 8. Bachelor of Nursing 1,721 0.88% 9. My research 1,517 0.78% 1,417 0.73% 10. Bachelor of Business

This report was generated on 08/02/2016 at 15:46:06 - Refresh Report